### Oprettelse af facebook profil:

- 1. Gå ind på www.facebook.com
- 2. Udfyld skema
- 3. Klik på opret profil

| facebook                                                                                | E-mail Adgangskode Log                                                                                                    |
|-----------------------------------------------------------------------------------------|----------------------------------------------------------------------------------------------------|
| På vej ud? Hold kontakten<br>Besøg facebook.com på din mobiltelefon.<br>Få Facebook Hob | Potent voget pa         Ar du glent din adgangskode?         Opret profil         Det er gratis, og det bliver det ved med at være.         Fornavn:       Peter         Efternavn:       Schwartz         Din e-mall-<br>adresse:       post@konfirmandcenter.dk         Indtast e-mail-<br>igen:       post@konfirmandcenter.dk         Nadgangskode:       •••••••         Fødsendag:       6 in januar in 1905 in<br>Hvorfor skal jeg oplyse min fødselsdag?         Opret profil       Opret en side for en kendis, et band eller en virksomhed. |

4. På næste side indtastes en tekst i boksen med nogle mærkelige ord ....de er forskellige hver gang man opretter en profil, så du må selv afgøre hvad der står

| acebo | pok                                                                                    | E-mail Adgangskode Log p                                                                                                    |
|-------|----------------------------------------------------------------------------------------|----------------------------------------------------------------------------------------------------|
| f     | På vej ud? Hold kontakten<br>Besøg facebook.com på din mobiltelefon.<br>Få Facebook Mo | Opret profil         Det er gratis, og det bliver det ved med at være.         Sikkerhedskontrol         Skriv begge ord nedenunder adskilt øtt mellemrum.         Kan du ikke læse ordene nedenfor? røv andre ord eller Lyd-captcha.         Leibniz |
|       |                                                                                        | Tekst i borcen: leibniz rewcce Hvad er det?<br>< Tilbage Opret profil<br>Når du kikker på Opret profil<br>Pårki for beskritelse af deskribere opdersore:                                                                                              |

#### Trin 1 – Find venner

#### Spring over ved at klikke i nederste hjørne – det kan du altid vende tilbage til

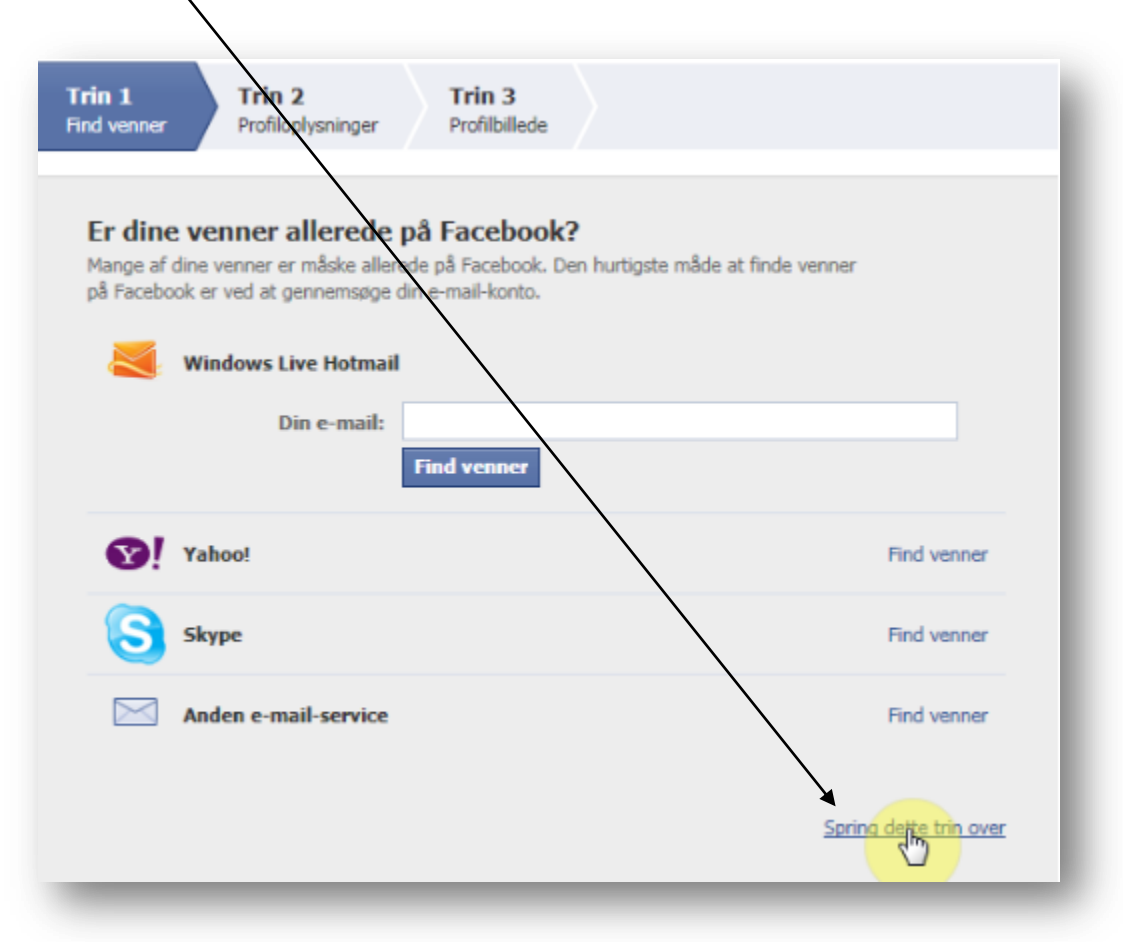

#### 6. Trin 2 – Udfyld profiloplysinger

Spring over, eller udfyld - du kan altid vende tilbage og rette til

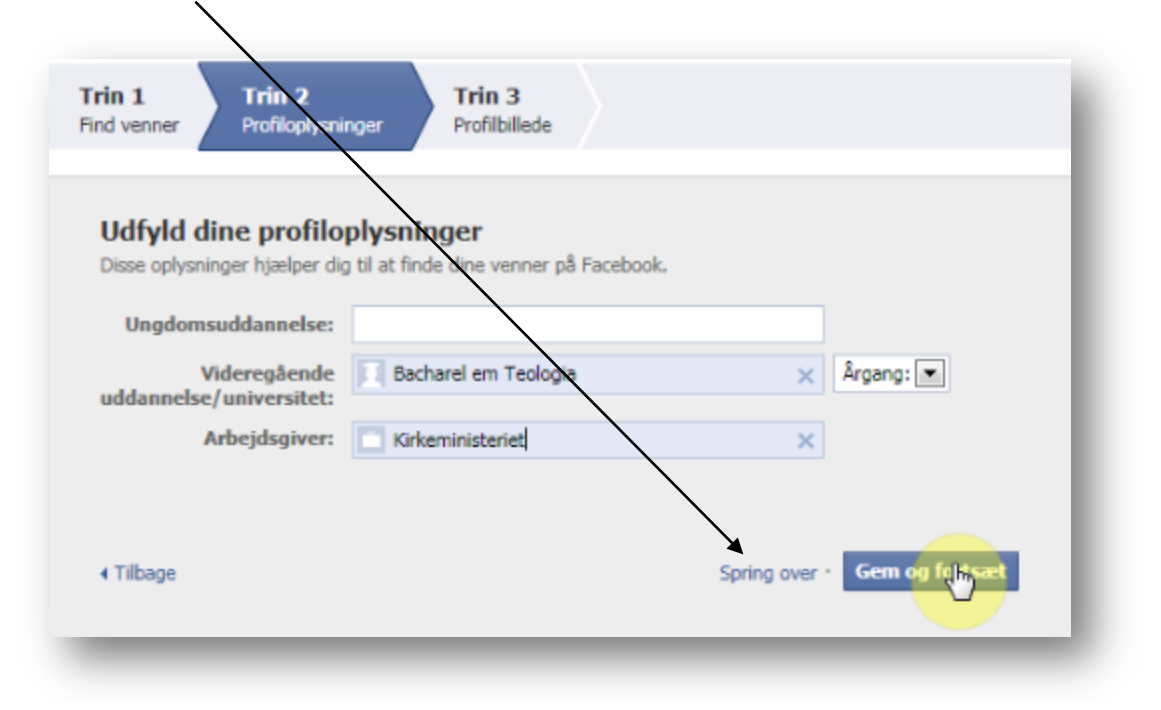

- 7. Trin 3 Profilbillede
- 8. Klik på "Overfør et billede"

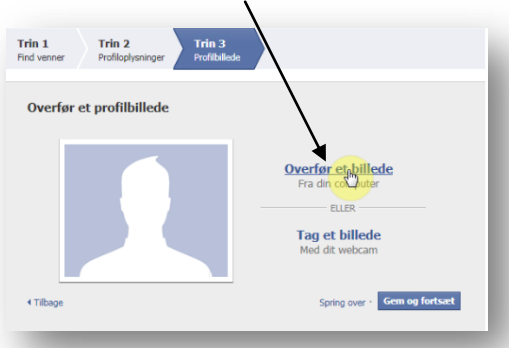

9. Klik på gennemse,

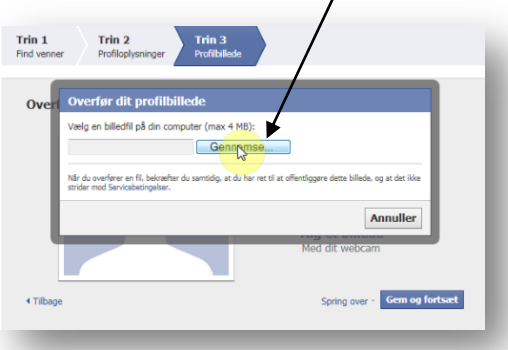

10. Find profilbilledet du vil bruge og Åbn det

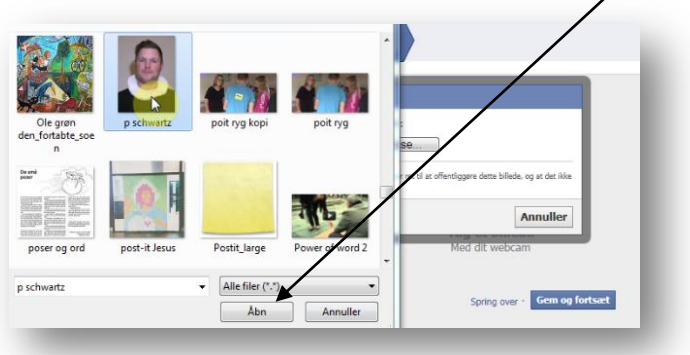

11. Gem og fortsæt,

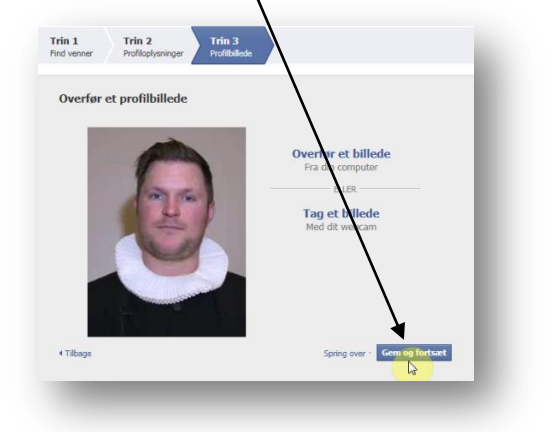

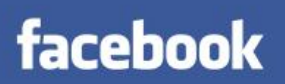

1

- Nu er din profil oprettet
   Send e-mail igen for at bekræfte

| Peter, gå til post@konfirma           | ndcenter.dk for at gennemføre tilmeldingsprocessen.                       | Send e-mail igen          | Skift e-mail-adresse                                                                                                    |
|---------------------------------------|---------------------------------------------------------------------------|---------------------------|----------------------------------------------------------------------------------------------------|
| facebook 🖄 🛤 🐵                        | Søg Q                                                                     |                           | Peter Schwartz   Find venner   Startside   🗸                                                                                                    |
| Peter Schwartz                        | Opdater status Tilføj billede/video Stil spørgsmål Hvad har du på hjerte? |                           | and the sequence of the sequence of the sequen |
| FAVORITTER Velkommen                  | NY TOPHISTORIE                                                            | + FLERE SENESTE HISTORIER | Find flere venner                                                                                                    |
| Nyneder     Beskeder     Begivenheder | Peter Schwartz<br>Velkommen til min Facebook side                         |                           | Find venner venter<br>Find venner-funktionen er bedre<br>end nogensinde. Prøv den.                                                                                                    |
|                                       | Synes godt om ' Tilføj kommentar ' Del ' for 4 minutter siden             | Dediger indstillinger     | post@konfirmandcenter.dk<br>E-mail-adgangskode                                                                                                    |
| Oher Brohhern                         | uer er ikke nere opsidg at vise i øjeblikket.                             | Reager Indsallinger       | Find venner                                                                                                    |

14. Nu senders der en e-mail til din konto – tjek at det er den rigtige og klik ok

| Peter, gå til post@konfirma                         | andcenter.dk for at gennemfør                                | e tilmeldingsprocessen. Send e-mail igen                                                                                                    | Skift e-mail-adresse                                         |
|-----------------------------------------------------|--------------------------------------------------------------|----------------------------------------------------------------------------------------------------|--------------------------------------------------------------|
| facebook 🖭 🗖 🛛                                      | Søg                                                          | Q Peter Schwar                                                                                                    | 1z   Find venner   Startside   🗸                             |
| Peter Schwartz                                      | <b>Opdater status Opdater status Hvad har du på hjerte</b> ? | øj billede/video 📑 Stil spørgsmål<br>E-mail sendt igen                                                                                                    | n begivenhed                                                 |
| Velkommen     Nyheder                               | NY TOPHISTORIE                                               | Der blev sendt endnu en e-mail til: <b>post@konfirmandcenter.dk.</b><br>Klik på linket i e-mailen for at bekræfte din e-mail-adresse. Sørg for at tjekke din | enner<br>venner venter                                       |
| Beskeder     Begivenheder     M. Venner     GRUPPER | Peter Schwartz<br>Velkommen til mir<br>Synes godt om • T     | spammappe.                                                                                                    | Find venner-funktionen er bedre<br>end nogensinde. Prøv den. |

15. I din postboks vil du modtage mailen – og der gennemfører man tilmelding ved at klikke på den grønne knap.

| 🖗 Ulæst post1                                                          | Kun et trin mere, så er du klar til at bruge Facebook                                                                                                    |
|------------------------------------------------------------------------|----------------------------------------------------------------------------------------------------|
| Søg i Ulæst post1 🔎 👻                                                  | Facebook [csnfirm+AcG9zdEBrb25maXJtYW5kY2VudGVyLmRr@facebookmail.com]                                                                                                    |
| Arrangeret efter: Mappe 🛛 🔺 A øverst 🔺 📥                               | Klik her for at hente bileder. For at beskytte dine personlige oplysninger har Outlook forhindret automatisk<br>hentning af nogle billeder) denne meddelelse.                                                                                                    |
| Indbakke     Facebook     Kun et trin mere, så er du klar til at bruge | Sendt: on 12-10-2011 14:12<br>Til: post@konfirmandcenter.dk                                                                                                    |
|                                                                        | facebook         Hej Peter         Gennemfør tilmeldingsprocessen ved at følge dette link:                                                                                                    |
|                                                                        | Image: http://www.facebook.com/confirmemail.php?e=post%       Gennemfor         40konfirmandcenter.dk&c=899653010       Unimeral Strength Strength Strengt Strengt Strength Strength Strength Strength Strength |
|                                                                        | Facebook-teamet                                                                                                    |

16. Din profil er nu godkendt og klar til brug

| facebook 🔉 💷 🛞  | Søg Q                                                          | Peter Schwartz   Find venner   |
|-----------------|----------------------------------------------------------------|--------------------------------|
| Peter Schwartz  | S Velkommen til Facebook Peter.                                |                                |
| FAVORITTER      | Søg i din e-mail efter venner. Ver allerede er nå Facebook     | Bevæg cursoren rundt på sid    |
| F Velkommen     |                                                                | få en introduktion til nogle a |
| Nyheder         | Konto godkendt                                                 | Facebooks vigugste funktion    |
| 💭 Beskeder      | Du har godkendt din konto med e-mail post@konfirmandcenter.dk. |                                |
| 31 Begivenheder |                                                                | _                              |
| A Venner        |                                                                | Ok                             |
| GRUPPER         |                                                                |                                |
| 友 Opret gruppe  |                                                                |                                |
| APPLIKATIONER   | 2 Find personer, du kender                                     |                                |
| ( Billeder      | Søg på navn, eller led efter klassekammerater og kolleger.     |                                |
| I Music         | Skriv et navn eller en e-mail-adresse                          | L3                             |
| Noter           |                                                                |                                |

17. Klik på facebook logo og du går til din opslagstavle, den man skriver på og får hilsner fra andre.

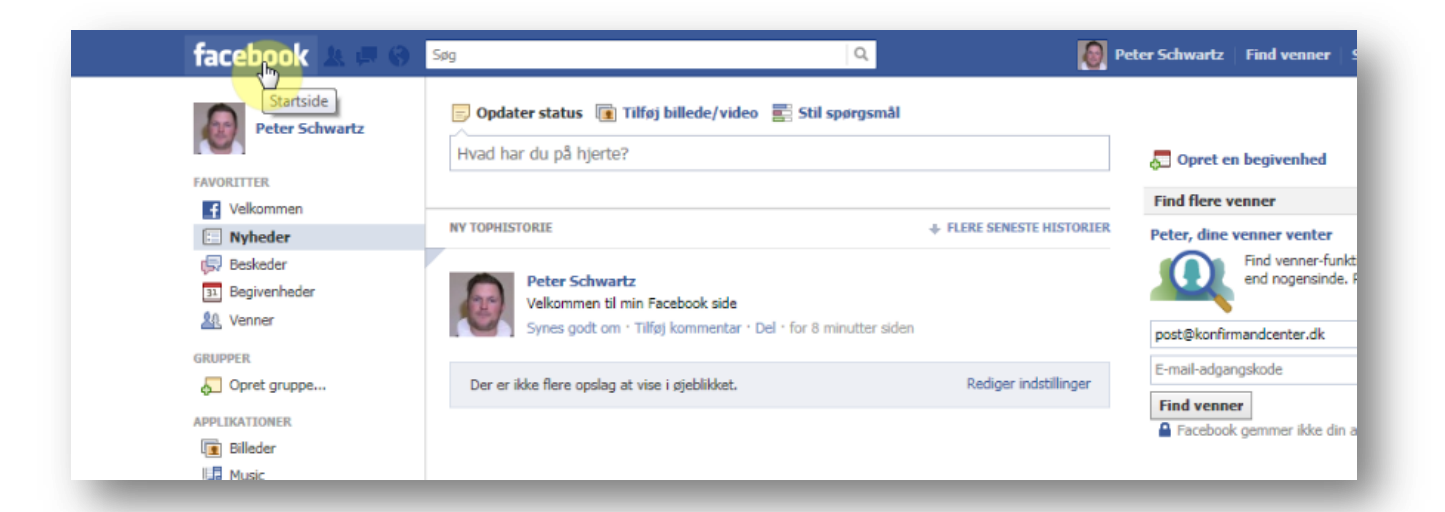

18. Gå op til hvidt felt "Hvad har du på hjerte?" klik og skriv 19. Slut med at slå det op – ved at klikke på blå knap "Slå op"

| facebook 🙏 🛤 😡  | Søg                                           | ۹ 🔕                       | Peter Schwartz   Find venr |
|-----------------|-----------------------------------------------|---------------------------|----------------------------|
| Peter Schwartz  | <b>Opdater slatus Tilføj billede/video</b>    | Stil spørgsmål            | 🔁 Opret en begivenh        |
| Velkommen       |                                               |                           | Find flere venner          |
| Nyheder         | 1+ 9                                          | 🕑 Offentligt 👻 Slå by     | Peter, dine venner ver     |
| Beskeder        |                                               |                           | Find venn                  |
| 31 Begivenheder |                                               |                           | end noger                  |
| 1 Venner        | NY TOPHISTORIE                                | + FLERE SENESTE HISTORIER |                            |
| C0110050        |                                               |                           | post@konfirmandcenter.     |
| GRUPPER         | Peter Schwartz                                |                           | E-mail-adgangskode         |
| 6 Obier Brobbe  | Synes and on + Tilfai kommentar + Del + 1     | for 9 minutter siden      | Find venner                |
| APPLIKATIONER   | Shica goar on This kommander bar              |                           | Facebook gemmer ik         |
| 🔳 Billeder      | Des es ildes fless andre at visa i sightidant | Dadiaar indstillinger     |                            |
| Music           | Der er ikke here opslag at vise i øjeblikket. | Rediger indsdillinger     |                            |
| Noter           |                                               |                           |                            |

## Du er på facebook – tillykke!!